# **Banca Internet Provincia (BIP)**

## Custodia de un eCheq

El/la beneficiario/a o tenedor/a de un eCheq en estado "Activo" podrá ponerlo en custodia, para que el Banco gestione automáticamente su depósito una vez alcanzada la fecha de pago. Para ello, deberá seleccionar la opción correspondiente dentro de la Bandeja de Entrada:

| Ba | ndeja de Enti                    | rada de eChe            | e <b>q</b>    |                  |           |                  |                   |
|----|----------------------------------|-------------------------|---------------|------------------|-----------|------------------|-------------------|
|    | Tenés cheques p                  | sara depositar          |               |                  |           | Ver cheq<br>depo | ues para<br>sitar |
|    | Recordá que ten                  | és cheques sin aceptar. |               |                  |           | Ver Pen          | dientes           |
| (  | Búsqueda de eChe                 | 9 ×                     |               |                  |           |                  |                   |
|    |                                  |                         |               |                  | Descuento | de eCheq Cust    | odia de eCheq     |
|    |                                  |                         |               |                  |           |                  | 🗒 🗙 (SV 🜗         |
|    | Libredor                         | Número de eCheq         | Fecha Emisión | Fecha de<br>Pago | Estado    | Importe          | Detalle           |
| 0  | CUIT 20385874538<br>JUAN, GARCIA | 00013683                | 28-01-2021    | 10-02-2021       | Activo    | 1.243,00         | <b>⊕</b>          |

Una vez seleccionados los valores a custodiar (hasta 20 por operación), ingresar a la opción destacada donde se mencionará la cantidad de valores marcados.

|   |                                  |                 |               |               |        | Custodiar 1 eChe |                       |
|---|----------------------------------|-----------------|---------------|---------------|--------|------------------|-----------------------|
| 0 | Librador                         | Número de eCheq | Fecha Emisión | Fecha de Pago | Estado | Importe          | E X GV ( )<br>Detalle |
| 0 | CUIT 20385874538<br>JUAN, GARCIA | 00013680        | 28-01-2021    | 03-02-2021    | Activo | 3.861,00         | Q                     |
|   | CUIT 20385874538<br>JUAN, GARCIA | 00013681        | 28-01-2021    | 05-02-2021    | Activo | 765,00           | 0                     |
| 0 | CUIT 20385874538<br>JUAN, GARCIA | 00013685        | 28-01-2021    | 10-02-2021    | Activo | 1.243,00         | Q                     |
| 0 | CUIT 20385874538<br>JUAN, GARCIA | 00013683        | 28-01-2021    | 10-02-2021    | Activo | 1,243,00         | Q                     |
| 0 | CUIT 20385874538<br>JUAN, GARCIA | 00013684        | 28-01-2021    | 10-02-2021    | Activo | 1.243,00         | Q                     |

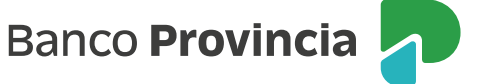

Luego, se habilitará un desplegable para elegir la cuenta de acreditación donde se depositarán los valores en custodia una vez alcanzada su fecha de pago. En esta pantalla también, deberá leer y aceptar los Términos y Condiciones correspondientes a la operación.

| ienvenido : HERRERA SANDRA N<br>yuda                                       | MARIA DEL CARMEN                                                                  |                                                                       | Mércole:<br>Último acceso - Viernes | s 21 de Julio de 2021 - 11:15<br>11 de Junio de 2021 - 12:46 |
|----------------------------------------------------------------------------|-----------------------------------------------------------------------------------|-----------------------------------------------------------------------|-------------------------------------|--------------------------------------------------------------|
| Custodia de eChe                                                           | 9                                                                                 |                                                                       |                                     | Paso 🔵 -                                                     |
| Número de eCheq                                                            | Fecha Emisión                                                                     | Fecha de Pago                                                         | Estado                              | Importe                                                      |
| 00015601                                                                   | 21-07-2021                                                                        | 23-07-2021                                                            | Activo                              | 1.000,00                                                     |
| Por favor descargue los Térm<br>Confirmo que he leído y a<br>Autoprincolón | Seleccione Cuenta:<br>inos y Condiciones de Custodi<br>cepto los Términos y Condi | CC - 4200-5204/9 - CUE<br>a de eCheq: 🛄<br>ciones de Custodia de eChe | ENTA-PESOS ▼]\$152                  | 857,87                                                       |
| AUCHAGANON                                                                 | Accedé desde tu                                                                   | dispositivo móvil a la aplicación                                     | BIP Token                           |                                                              |
|                                                                            | Generá e ingresá el token para                                                    | validar la transacción:                                               | 0                                   |                                                              |
|                                                                            | Recordá: El token in                                                              | gresado debe tener 6 caractere                                        | s numéricos                         |                                                              |
|                                                                            |                                                                                   | Confirmar                                                             | ur -                                |                                                              |

Se solicitará el ingreso del segundo factor de seguridad, y autorización por esquema de firmas, de corresponder (quedando pendiente de resolución en **Autorizaciones -> Autorizaciones Pendientes**, identificadas con la tipología eCheq). Una vez autorizada la operación, el sistema arrojará el comprobante correspondiente.

### Descuento de un eCheq en custodia

El/la usuario/a podrá descontar los valores que se encuentren en custodia a través de la Bandeja de Entrada, hasta las 19:00 del día hábil anterior a su fecha de pago, ingresando al detalle del eCheq correspondiente y presionandoo el botón "Descontar".

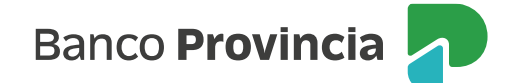

#### eCheq Detalle

| ID eCheq:            | W612E3GP0G52GXY 🔎<br>26-04-2021<br>JUAN CARLOS, CAJERO CUIT 20250010029                    |  |  |  |  |
|----------------------|--------------------------------------------------------------------------------------------|--|--|--|--|
| Fecha Emisión:       |                                                                                            |  |  |  |  |
| Librador:            |                                                                                            |  |  |  |  |
| Banco Emisor:        | BANCO DE LA PROVINCIA DE BUENOS AIRES                                                      |  |  |  |  |
| Beneficiario:        | CRISTIAN HERNAN, ROORIGUEZ CUIT 20385874511<br>CRISTIAN HERNAN, ROORIGUEZ CUIT 20385874511 |  |  |  |  |
| Beneficiario Actual: |                                                                                            |  |  |  |  |
| Fecha de Pago:       | 03-05-2021                                                                                 |  |  |  |  |
| Estado:              | Custodia                                                                                   |  |  |  |  |
| CBU Custodia:        | 0140323501420000409051                                                                     |  |  |  |  |
| Importe:             | 654,00                                                                                     |  |  |  |  |
| Caracter:            | A la Orden                                                                                 |  |  |  |  |
| Tipo:                | Cheque Pago Diferido<br>Cruzado                                                            |  |  |  |  |
| Modo:                |                                                                                            |  |  |  |  |
| Concepto:            | VARIOS                                                                                     |  |  |  |  |
| Endosos:             | e,                                                                                         |  |  |  |  |
| Referencia de Pago:  | e,                                                                                         |  |  |  |  |
| Rechazos:            | 0                                                                                          |  |  |  |  |

Las particularidades de esta operatoria podrán consultarse en la guía "Descuento de un eCheq"

#### Rescate de un eCheq en custodia

Para volver a un eCheq custodiado a estado "Activo", el/la cliente/a podrá solicitar su rescate hasta las 19:00 del día hábil anterior de su fecha de pago, no devolviéndose al/la cliente/a las comisiones que, de corresponder, se hayan cobrado por la operación de custodia.

Para ello, ingresará a la Bandeja de entrada, identificará el valor correspondiente y presionará el botón "Rescatar".

| ID eCheq:            | GOWAMUS366YAEXD 🔽                                                                                                    |  |  |
|----------------------|----------------------------------------------------------------------------------------------------|--|--|
| Fecha Emisión:       | 11-05-2021<br>JOSE ARNOLDO BRUTTI CUIT 20119464162<br>BANCO DE LA PROVINCIA DE BUENOS AIRES<br>CRISTIAN HERNAN, RODRIGUEZ CUIT 20385874511<br>CRISTIAN HERNAN, RODRIGUEZ CUIT 20385874511 |  |  |
| Librador:            |                                                                                                    |  |  |
| Banco Ernisor:       |                                                                                                    |  |  |
| Beneficiario:        |                                                                                                    |  |  |
| Beneficiario Actual: |                                                                                                    |  |  |
| Fecha de Pago:       | 19-05-2021                                                                                                    |  |  |
| Estado:              | Custodia                                                                                                    |  |  |
| CBU Custodia:        | 0140323501420000409051                                                                                                    |  |  |
| Importe:             | 111,00                                                                                                    |  |  |
| Caracter:            | A la Orden                                                                                                    |  |  |
| Tipo:                | Cheque Pago Diferido                                                                                                    |  |  |
| Modo:                | Cruzado                                                                                                    |  |  |
| Concepto:            | VARIOS                                                                                                    |  |  |
| Endosos:             | €,                                                                                                    |  |  |
| Referencia de Pago:  | €,                                                                                                    |  |  |
| Rechazos:            | · ·                                                                                                    |  |  |

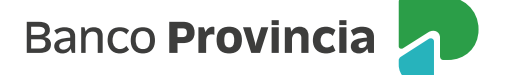

El sistema solicitará el ingreso del segundo factor de seguridad, y la autorización a través del esquema de firmas, de corresponder, según los lineamientos ya mencionados. Luego, se emitirá el comprobante correspondiente.

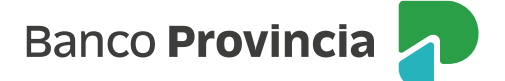